## 2.0 Installation of DataWorx PLC

Before installing DataWorx PLC:

• Ensure that the PLC(s) and Server/Monitor computer(s) are connected to the network.

- The user must be logged in as an Administrator.
- Close other Windows programs, e.g. virus software.
- Decide which installation type is appropriate:

1. DataWorx Server and Monitor on the Same Computer

• May be the only option if only one computer is available.

• If hosting the Server and Monitor on different computers, users may install both the Server and Monitor on the Server computer to quickly install and configure.

## <u>OR</u>

2. DataWorx Server and Monitor on the Different Computers

• Ideal when the physical location of the Server computer is not easily accessible.

• Must note the IP Address or name of the Server computer.

DataWorx PLC software is available on the AutomationDirect Product Showcase CD. To install DataWorx PLC, insert the AutomationDirect CD into the PC's CD drive. The CD should start automatically and open the installation window shown below.

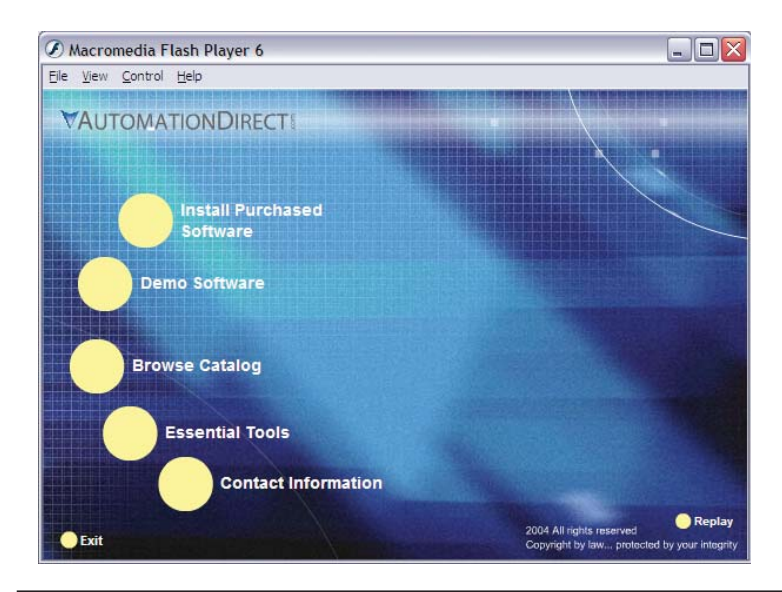

|   | 000000 |
|---|--------|
|   |        |
| / |        |
| - |        |

Note: If the AutomationDirect CD does not start automatically, open the Windows START menu, select RUN, and type: E:\setup.exe Change the letter "E" to correspond to the CD drive. Then click OK, and the installation program will start. The AutomationDirect installation window will display all software options available on this CD. To install DataWorx PLC select the **INSTALL PURCHASED SOFTWARE** option. This selection opens the Product Key window shown below:

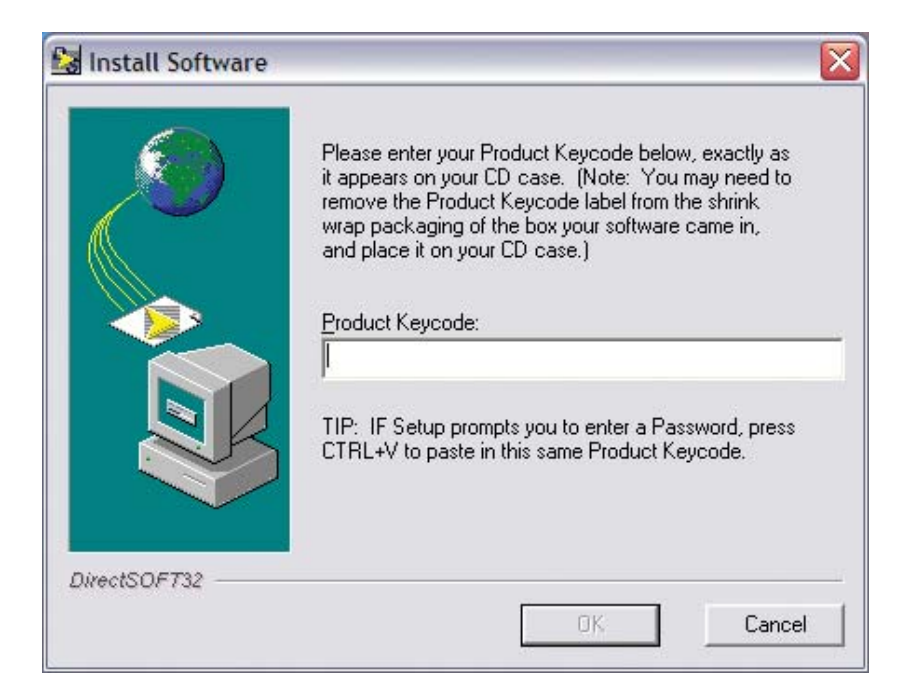

In the given field, enter the Product Key, located on the back cover of the CD case. This software package is protected by the Product Key. Only licensed users that have this key may install the software. After entering the Product Key, click **OK**.

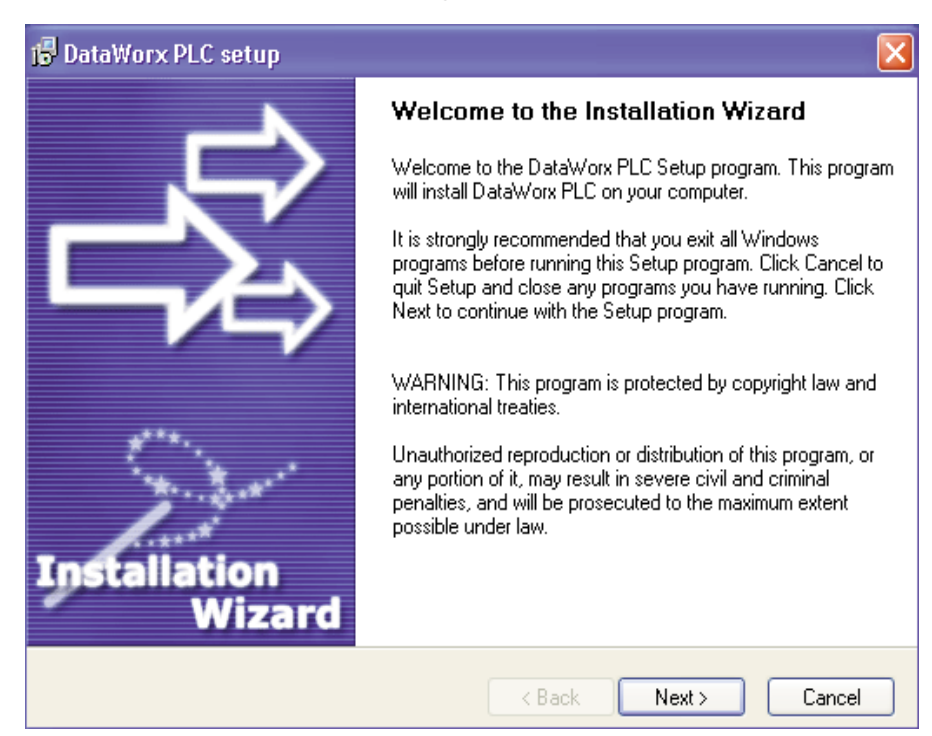

To start the installation program, click NEXT.

Read and make sure you understand the license agreement.

| 😼 DataWorx PLC setup                                                                                                    | X |
|----------------------------------------------------------------------------------------------------|---|
| License Agreement<br>Please read the following license agreement carefully.                                                                                                    | 2 |
| Please closely read the following license agreement. Do you accept all the terms of the following<br>license agreement?                                                                                                    |   |
| BizWareDirect, Inc. End User License                                                                                                    | ] |
| BizWareDirect, Inc. END USER LICENSE AGREEMENT AND LIMITED WARRANTY<br>for DataWorx PLC Professional                                                                                                    |   |
| The software accompanying this license agreement (the Software) is the property of<br>BizWareDirect, or its suppliers, and is protected by United States and International Copyright<br>laws and International treaty provisions. No ownership rights are granted by this Agreement or<br>possession of the Software. Therefore, you must treat the Licensed Software like any other<br>copyrighted material (e.g., a book or musical recording), except that you may make a single<br>copy for backup or archival purposes. Your rights and obligations in its use are described as<br>follows: |   |
| Yes, I agree with all the terms of this license agreement                                                                                                    |   |
| www.bizwaredirect.com                                                                                                    |   |
| <pre></pre>                                                                                                    |   |

After reading and understanding the license agreement check the "Yes, I agree with the terms of this license agreement" option and click NEXT.

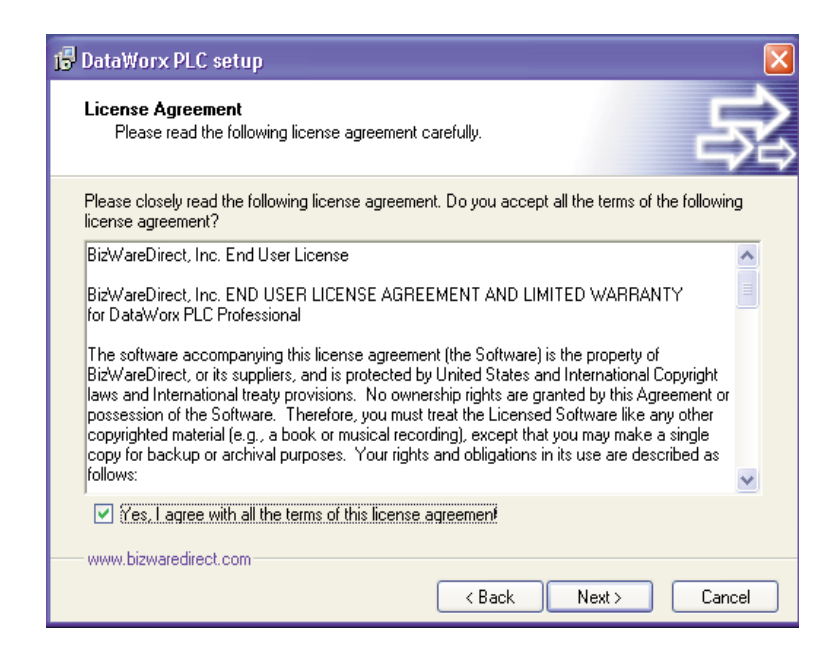

The following window contains important Readme information. After reading this information, click NEXT.

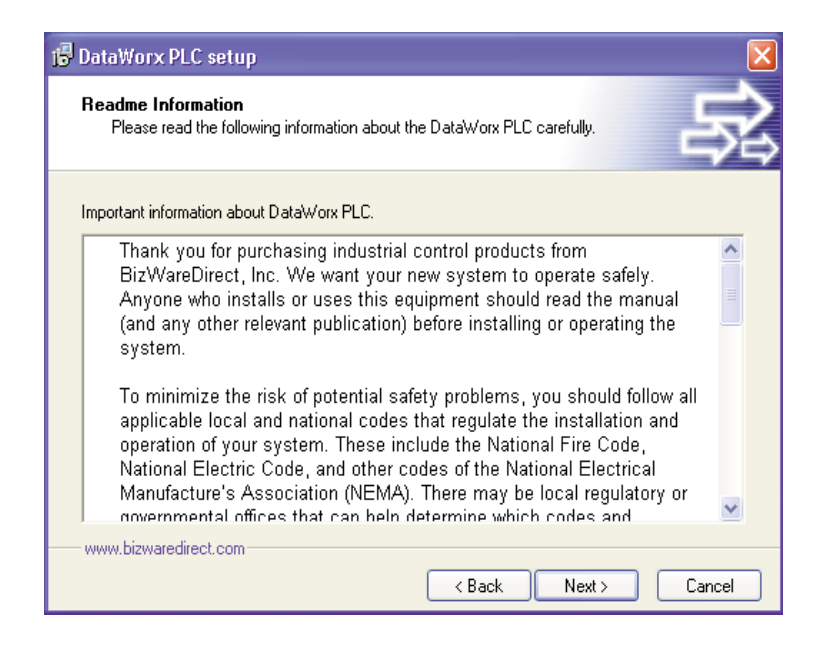

A prompt for the DataWorx PLC Destination Folder will appear. By default, the Destination Folder path is set to *C:\Program Files\AutomationDirect\DataWorx PLC*. The location of the DataWorx PLC files can be changed by clicking BROWSE and selecting an alternative folder.

| 🕞 DataWorx PLC setup                                                                                                    | ×           |
|----------------------------------------------------------------------------------------------------|-------------|
| Destination Folder<br>Click Next to install the application to this folder, or click Browse to install to a<br>different location.        | 家           |
| Select the destination folder where you want to install DataWorx PLC. To install to<br>location, click Browse, and select another folder. | a different |
| Select installation folder:                                                                                                    |             |
| C:\Program Files\AutomationDirect\DataWorx PLC                                                                                            | Browse      |
| Disk space usage                                                                                                    | View        |
| www.bizwaredirect.com                                                                                                    | Cancel      |

Once the Destination Folder has been determined, click NEXT.

## DataWorx PLC

A prompt for the Setup Type will appear.

There are three Setup Types: Monitor, Server, and Server and Monitor.

When a Setup Type in the list is selected, its description will appear in the Description section to the right.

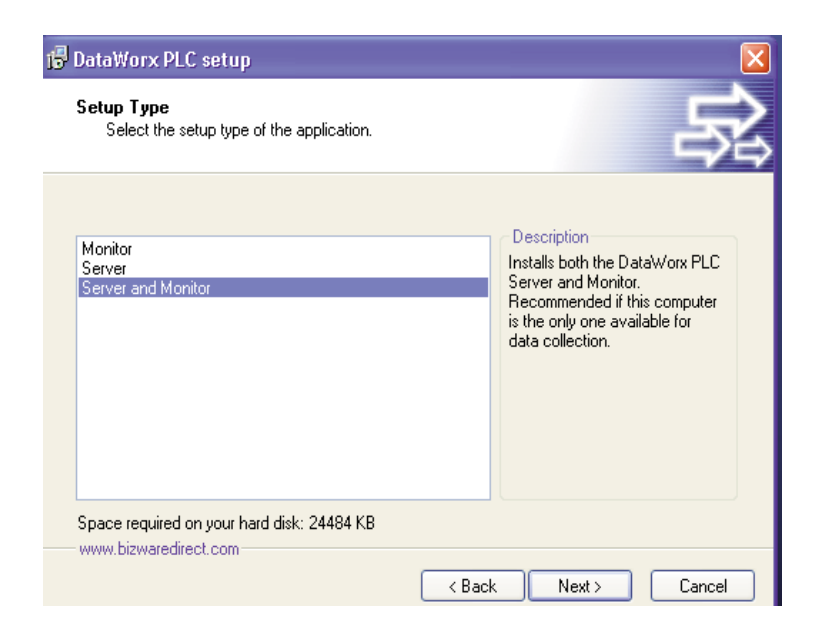

For easy installation and setup, choose to install both the Server and Monitor on the Server PC.

The example below shows the "Server Only" installation option.

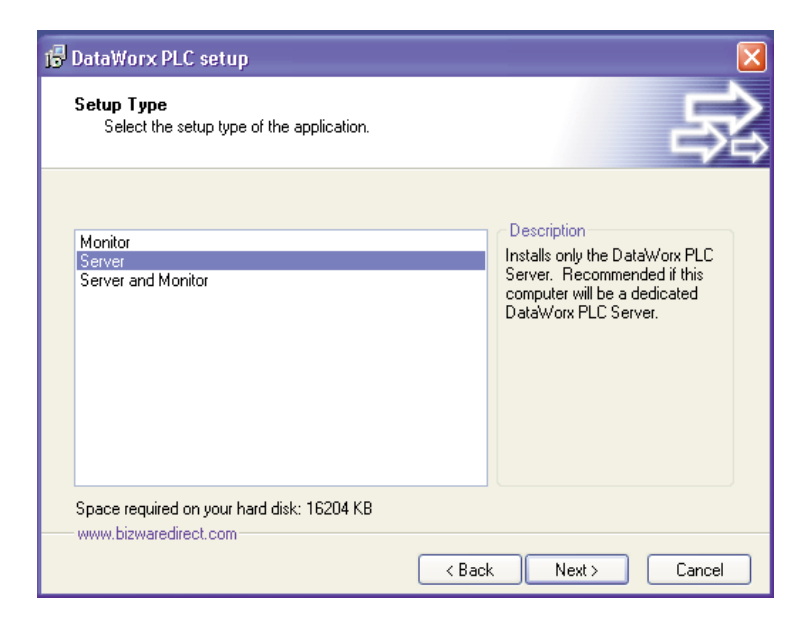

The example below shows the "Monitor Only" installation option.

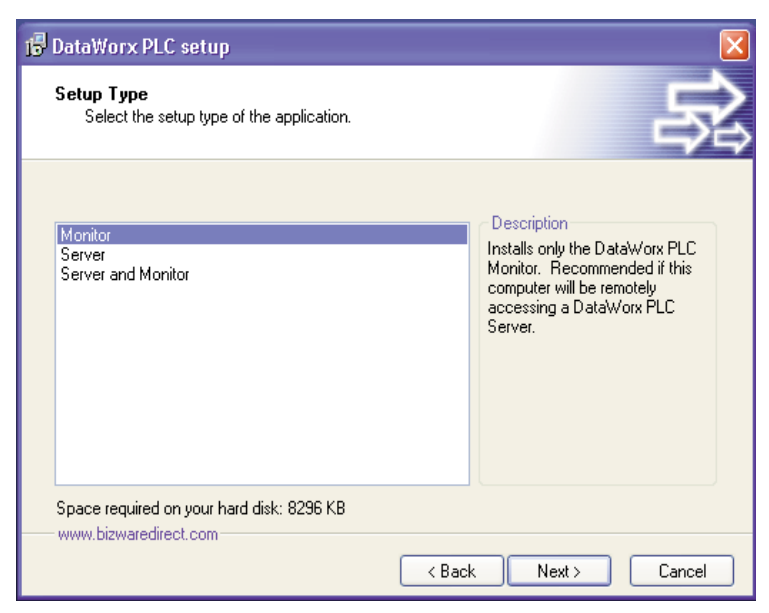

Once the Setup Type has been determined, click NEXT.

A prompt for the Program Group will appear. By default the Program Group is *DataWorx PLC*. The Program Group may be changed by directly editing it.

| Select the program group where the Ins<br>application shortcuts.                                                                                                    | tallation Wizard will install | Þ |
|----------------------------------------------------------------------------------------------------|-------------------------------|---|
| Select program group:                                                                                                    |                               |   |
| DataWorx PLC                                                                                                    |                               |   |
| Accessories<br>Administrative Tools<br>Adobe<br>Adobe Acrobat 4.0<br>AutoCAD 2002<br>AutomationDirect<br>AutomationDirect Tools<br>Avery DesignPro<br>CardScan<br>Communik8<br>DAQPro<br>DirectSOFT 5 |                               |   |

Once the Program Group has been determined, click NEXT. A prompt will appear to start the installation process. It is possible to review the installation settings before committing to the install by clicking BACK.

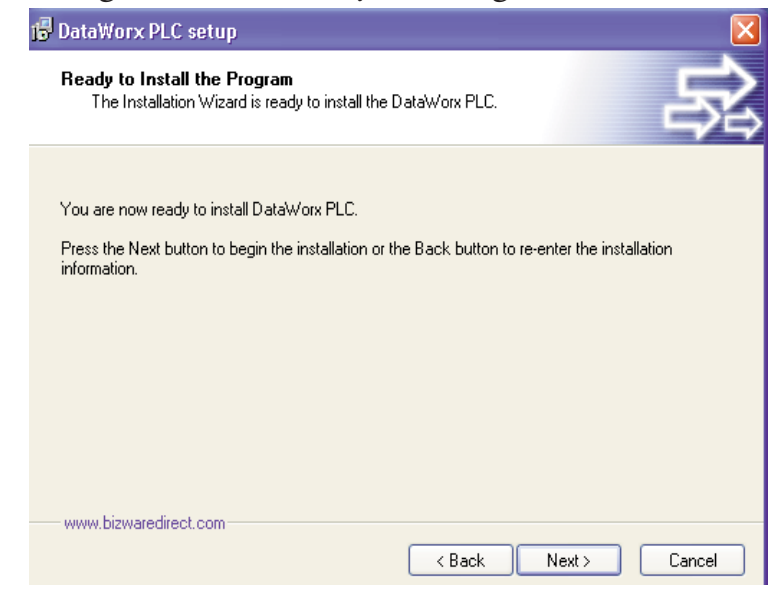

Once the installation settings are satisfactory, click NEXT.

After clicking NEXT, a progress meter will appear, indicating the installation progress.

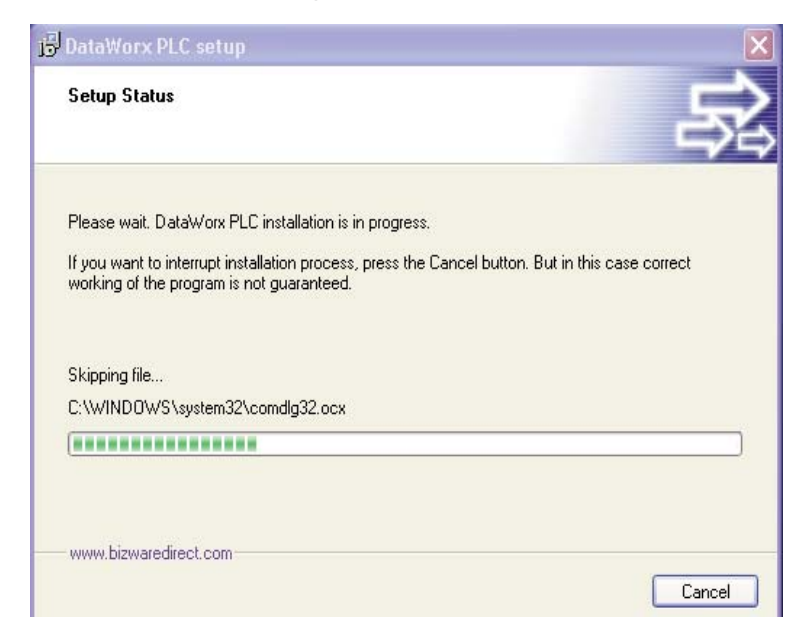

The installation can be stopped at any time, by clicking CANCEL.

Once the installation is complete, a notification will appear to confirm that the installation has been successful.

Click FINISH to close the DataWorx PLC installer.

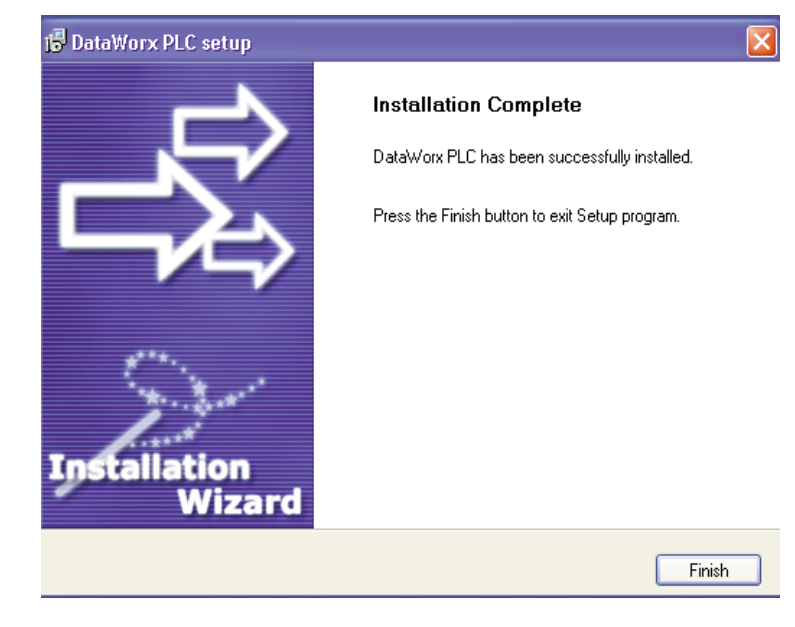